# DreamPro3 安装说明

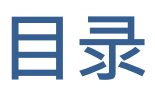

| 广州优硕 DreamPro3 程式设计器驱动安装说明    | 2 |
|-------------------------------|---|
|                               |   |
| 如何区分 Windows 系统是 32 位还是 64 位? | 7 |
|                               |   |
| 关闭 Windows 数字签名认证的方法          | 8 |

# 广州优硕 DreamPro3 程式设计器驱动安装说明

1. 由于现在的 Windows 7 (64 位)、Windows 8.1、Windows 10 系统安装协力厂商驱动需要数位签章验证,

使用 Windows 7、Windows 8.1、Windows 10 系统的使用者安装驱动前,一定要先关闭系统的数位签章认证。

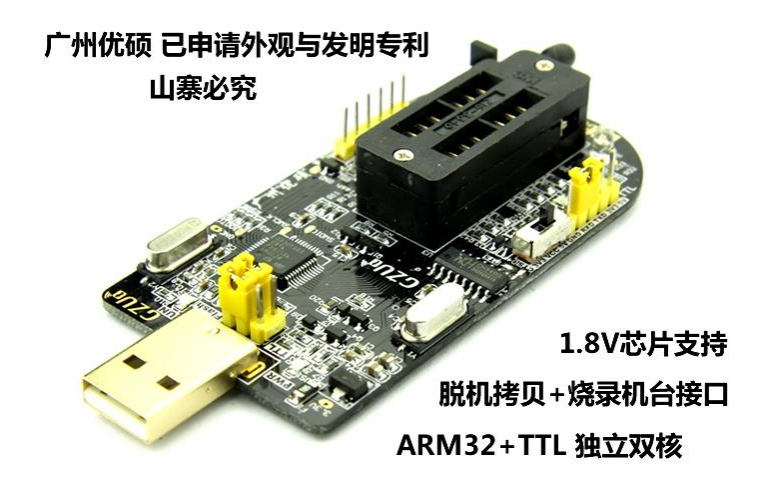

2. 广州优硕 GZUT Dreampro3 程式设计器现在提供的是绿色版的烧录软件,但使用前必须先安装驱动程式。

3. 下载烧录器软件並解压缩,中文版使用者直接进入中文版目录。

| DreamPro3_CN_中文版 |
|------------------|
| DreamPro3_EN     |
| 其他说明             |

| 2017-1-16 14:38 | 文件夹 |
|-----------------|-----|
| 2017-1-16 14:39 | 文件夹 |
| 2017-1-20 15:16 | 文件夹 |

4. 將程式设计器插入 USB 口與电脑连接,建议使用 USB2.0 埠而非 USB3.0 埠。

严禁使用 USB 集线器 (USB HUB) 进行连接,会无法识别程式设计器。

不要插电脑主机壳前面的 USB 埠,尽量直接插在电脑主机板上的原生 USB 埠。

| CODE DreamPro3_32_bits driver | 32位电脑系统驱动程序图    |                           |          |
|-------------------------------|-----------------|---------------------------|----------|
| 퉬 DreamPro3_64_bits driver    | 64位由院系统驱动程序     | 文件夹                       |          |
| 퉬 sound                       | 04位电阻杀抗派和推力的    | <b>J</b> 文K <sub>中央</sub> |          |
| TTL_Driver                    | 2017-1-10 10:25 | 文件夹                       |          |
| database.dat                  | 2017-1-20 9:50  | DAT 文件                    | 41 KB    |
| 😵 DreamPro3.chm               | 2015-9-6 17:04  | 编译的 HTML 帮                | 5,516 KB |
| 3 DreamPro3.exe 🔫 🗕           | 编程哭牧性-30 15:54  | 应用程序                      | 2,612 KB |
| ftext.ini                     | 2016-1-30 15:27 | 配置设置                      | 3 KB     |
| 🚳 gzu_tek.dll                 | 2012-2-9 9:36   | 应用程序扩展                    | 67 KB    |

5. 插入 USB 程式设计器后, 电脑会提示找到新硬件。装驱动前请禁用驱动数位签章!!!

6. 点击桌面右下角新设备提示,弹出驱动安装视窗

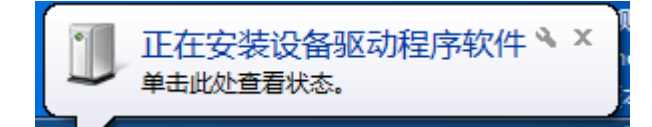

7. 鼠标右键点击"计算机"或"我的计算机"然后选"管理"

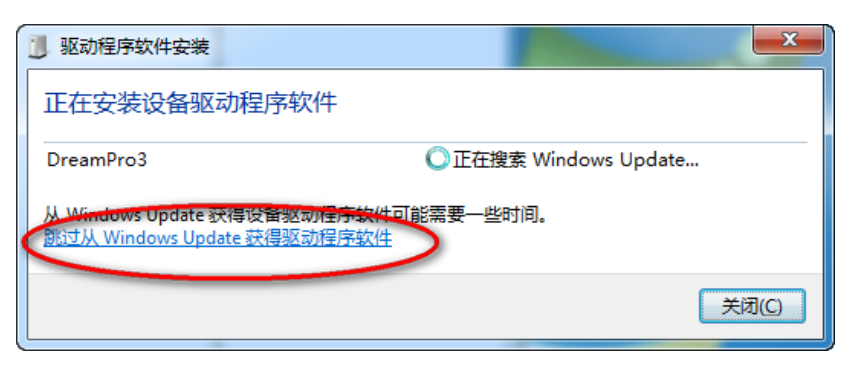

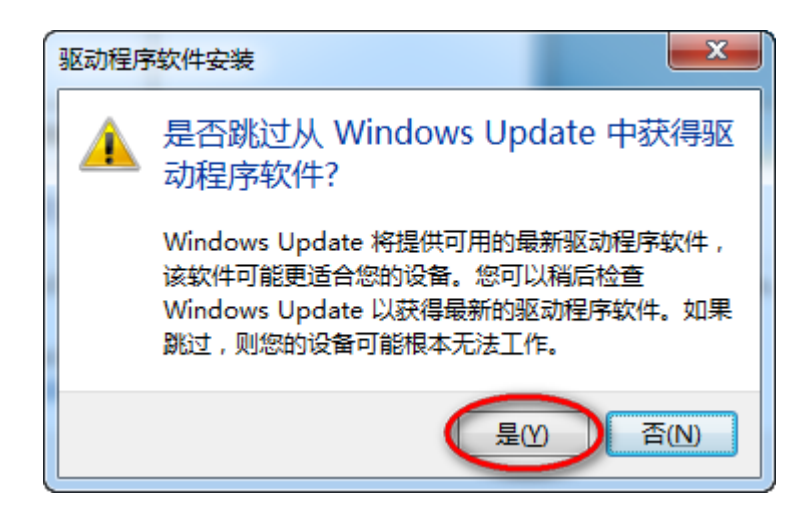

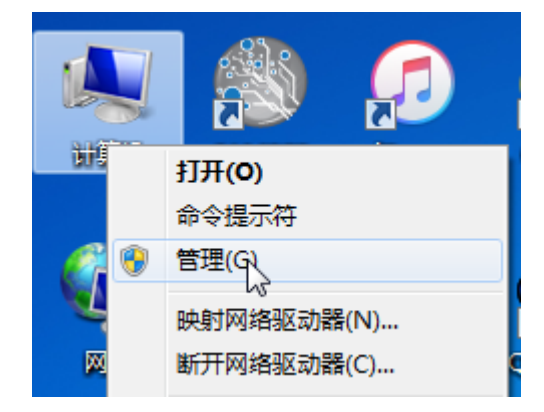

8. 在设备管理器里面找到 DreamPro3 后,点击鼠標右键,程序设计器选"更新驱动程序软

件"。

| 文件(F) 操作(A) 查看(V) 帮 | 助(H)                                                                                                    |
|---------------------|----------------------------------------------------------------------------------------------------|
| 🗢 🔿 🔰 🖬 🗐 🚺         | 🙉   😭 🙀 🐻                                                                                                    |
| 計算机管理(本地)           |                                                                                                    |
| ▲ 🎁 系统工具            | ▷ · Can IDE ATA/ATAPI 控制器                                                                                                    |
| ▷ 🕑 任务计划程序          |                                                                                                    |
| ▷ 🛃 事件查看器           | ●                                                                                                    |
| ▷ 📓 共享文件夹           |                                                                                                    |
| ▷ 🌆 本地用户和组          |                                                                                                    |
| ▶ <sup>™</sup> 性能   | │                                                                                                    |
| ● 设备管理器             | ▶ : 1. ● : 1. ● : 1. |
| 4 存储                | ▶ - 聖 监视器                                                                                                    |
| 📄 磁盘管理              | ▷ · _ 键盘                                                                                                    |
| 🛚 🛼 服务和应用程序         | 4 10 其他设备                                                                                                    |
|                     | DreamPro3                                                                                                    |
|                     | 编人体学输入设备更新驱动程序软件(P)                                                                                                    |
|                     | ▷···· 声音、视频和游 禁用(D) い                                                                                                    |
|                     | ▷··· 🖞 鼠标和其他指针 卸载(U)                                                                                                    |
|                     | ▶ ● 通用串行总线招                                                                                                    |
|                     | ▷····································                                                                                                    |
|                     | ▶····································                                                                                                    |
|                     |                                                                                                    |
|                     | ↓ ▷··/ 2 智能卡读卡器                                                                                                    |

9. 选择"手动查找并安装驱动程序软件"。

| ◎ 更新驱动程序软件 - DreamPro3                                                              | ×  |
|-------------------------------------------------------------------------------------|----|
| 您想如何搜索驱动程序软件?                                                                       |    |
| ◆ 自动搜索更新的驱动程序软件(S)<br>Windows 将在您的计算机和 Internet 上查找用于相关设备的最新驱动程序软件,除非在设备安装设备中禁用该功能。 |    |
| → 浏览计算机以查找驱动程序软件( <u>R</u> )<br>手动查找并安装驱动程序软件。                                      |    |
|                                                                                     |    |
|                                                                                     | 取消 |

10.根据自己的 windows 系统是 32 位或 64 位选择对应的驱动程序目录。

| \DreamPro3 2.0\DreamPro3 2.0\DreamPro3_CN_中文版\DreamPro3_64_bits | driver 🚽 👍         |
|-----------------------------------------------------------------|--------------------|
|                                                                 | 撤销(U)              |
| <del>1</del> 光                                                  | 剪切(T)              |
| ▲ 名称 (1                                                         | 复 <sup>制</sup> (C) |
| DreamPro3_64_bits driver.inf 2                                  | 粘贴(P)              |
| i gzu_tek.dll 2                                                 | 删除(D)              |
| ⊗ gzu_tek.sys 2                                                 | 全选(A)              |

#### 11.软件驱动程序后,点下一步进行驱动程序安装。

| G 更新驱动程序软件 - DreamPro3                                                         | ×  |
|--------------------------------------------------------------------------------|----|
| 浏览计算机上的驱动程序文件                                                                  |    |
| 在数下位置搜索驱动程序软件:<br>amPro3_2.0\DreamPro3_CN_中文版\DreamPro3_64_bits driver 	 浏览(R) |    |
| ◎包括子文件夹()                                                                      |    |
| ◆ 从计算机的设备驱动程序列表中选择(L)<br>此列表将显示与该设备兼容的已安装的驱动程序软件,以及与该设备处于同一类别下的<br>所有驱动程序软件。   |    |
|                                                                                | 取消 |

12.安裝過程中,會彈出提示,點"始終安裝此驅動程序軟件"即可。

| - | 0                                                                       | 23 |
|---|-------------------------------------------------------------------------|----|
| G | 〗 更新驱动程序软件 - DreamPro3                                                  |    |
|   | 正在安装驱动程序软件                                                              |    |
|   |                                                                         |    |
|   | 😵 Windows 安全                                                            |    |
|   | Windows 无法验证此驱动程序软件的发布者                                                 |    |
|   | → 不安装此驱动程序软件(N)<br>应查看制造商的网站,获得设备的更新驱动程序软件。                             |    |
|   | → 始终安装此驱动程序软件(I)<br>仅安装来自制造商网站或光盘的驱动程序软件。其他来源的未签名软件可能会<br>损坏您的计算机或窃取信息。 |    |
|   | ✓ 查看详细信息(D)                                                             |    |
|   |                                                                         |    |
|   |                                                                         |    |

13. 驱动程序成功安装。

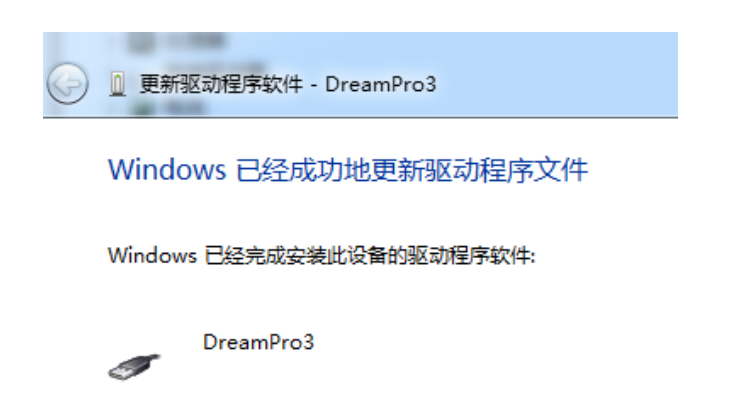

14. 驱动安装成功后,直接运行程序设计器软件即可。

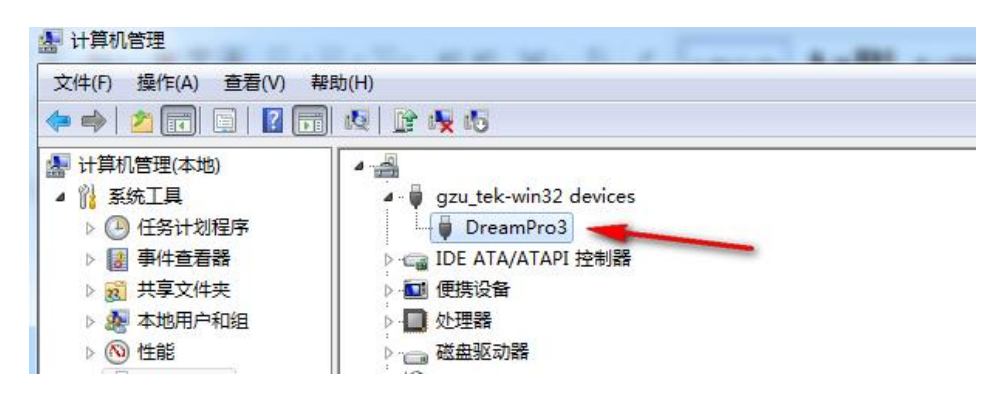

## 如何区分 Windows 系统是 32 位还是 64 位?

1. 右键点击"计算机",然后选"属性"。

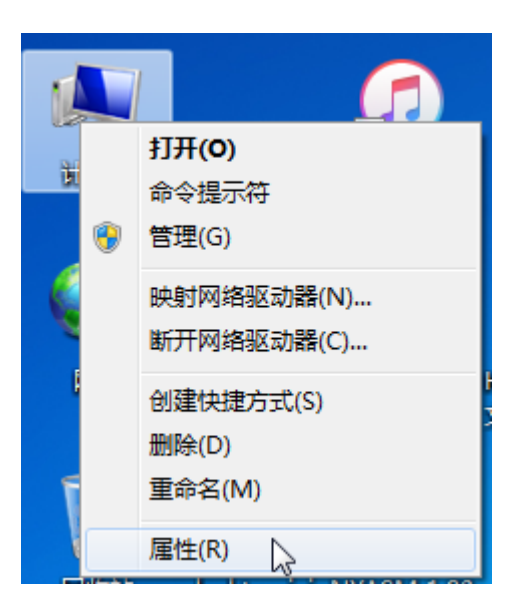

2. 在弹出的属性窗口即可看到 Windows 的版本号和位数。

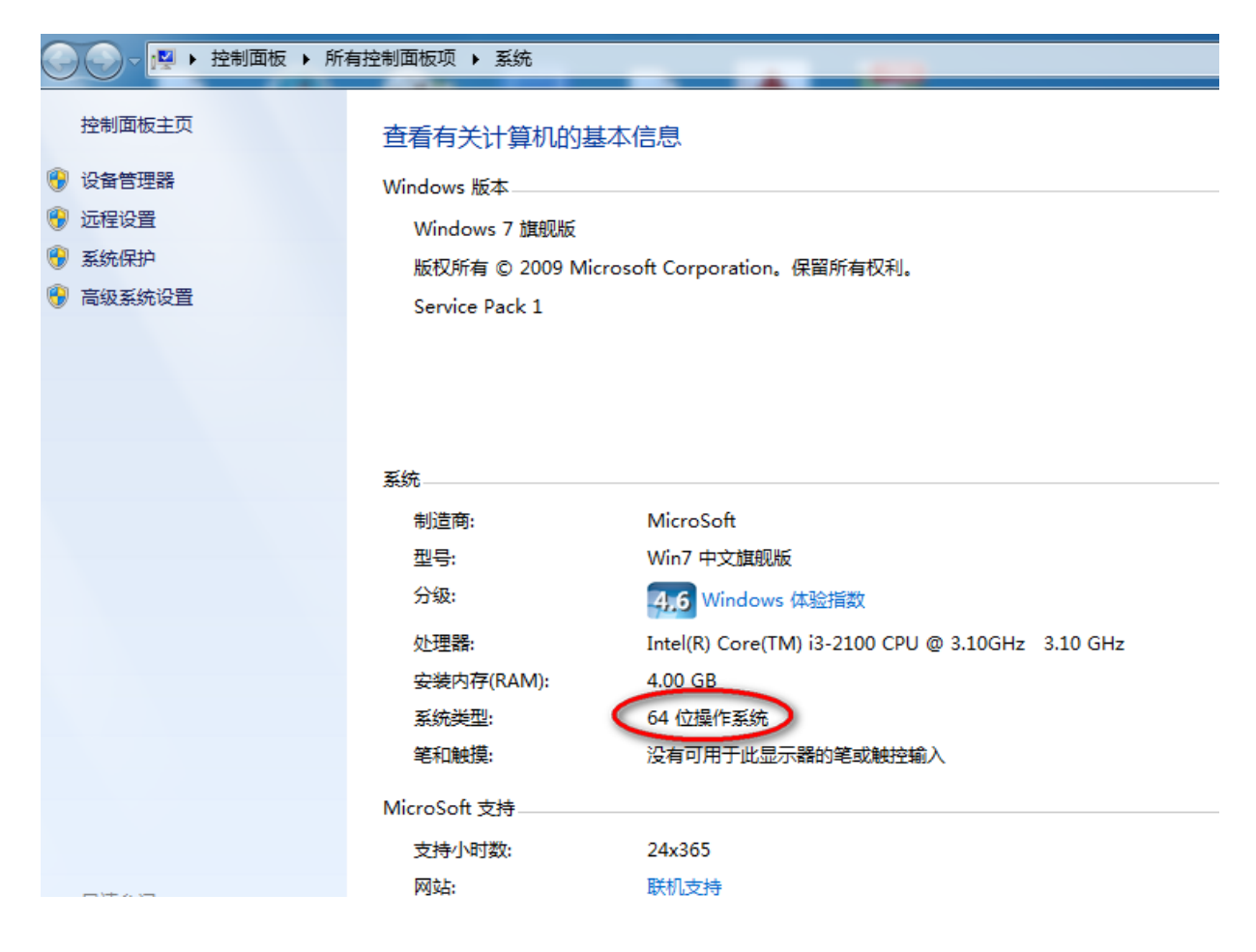

### 关闭 Windows 数字签名认证的方法

【Windows 7 64 位系统】(32 位系统直接安装驱动即可)

- 1. 开机进入系统之前,按F8键,会进入启动选择菜单
- 2. 选择最后一项"禁用驱动程序签名强制"
- 3. 禁用驱动程序签名后启动系统,重新运行 "Flash 刻录器驱动安装"

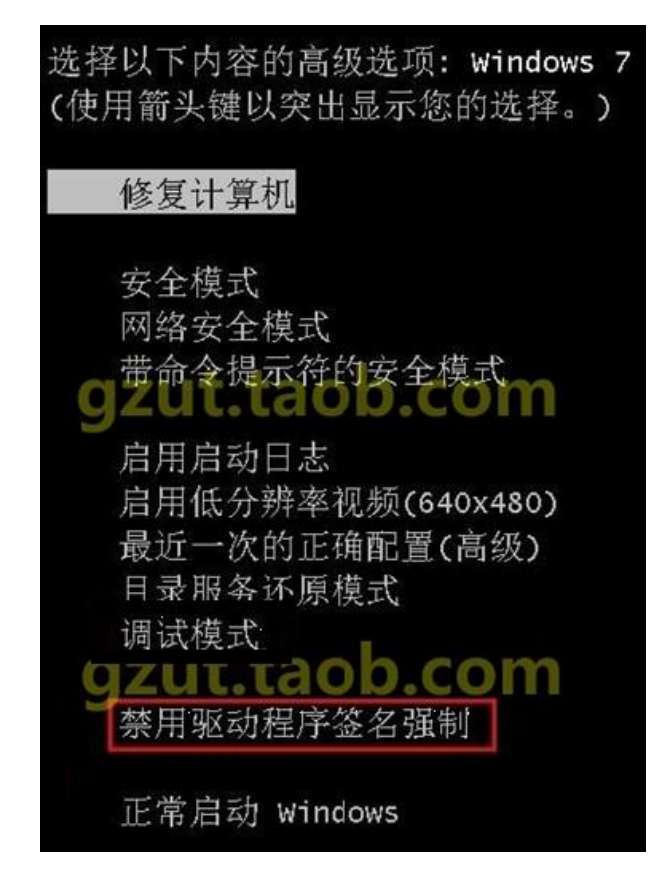

【Windows 8.1 系统】

- 1. 启动计算机进入 Windows 8.1 桌面
- 2. 按键盘 Win 键+C 键,桌面右边弹出菜单,点"设置"齿轮图标
- 3. 进入设置菜单后,选"更新和恢复"(一般在最下面)
- 4. 点"恢复",选择"高级启动"选项下面的"立即重启"按钮
- 5. 点"疑难解答", 然后点里面的"高级选项"

6. 选择"启动设置"

7. 弹出启动设置菜单, 点下面的"重启"键

8. 重启之前会再弹出一菜单,用键盘按7键,选择"禁用驱动程序强制签名",系统自动重启

9. 系统重启完毕安装仪器,弹出安全提示的时候,选"始终安装此驱动程序软件"

#### 【Windows 10 系统】

图文教程网址:http://www.xitongzhijia.net/xtjc/20141118/30566.html

1. 点开开始菜单,点击里面的计算机设置,没有的话,点击所有应用,找到并点击计算机设置

2. 在计算机设置接口,点击左侧更新和恢复(Update and recovery)

3. 在更新和恢复接口,点击左侧恢复(Recovery),在右侧窗口找到高级启动(Advanced startup)

项目下面的立即重启(Restart now),点击立即重启计算机

4. 计算机重启后, 在选择一个选项接口, 点击疑难解答

5. 在疑难解答接口,点击高级选项

6. 在高级选项接口,点击启动设置

7. 在启动设置接口,找到并点击重启

计算机会再次重启,重启后在启动设置接口,点击"禁用驱动程序强制签名"即可。
 如果安装过程中提示:"程序验证接口",请选择"始终安装此驱动程序软件"继续安装

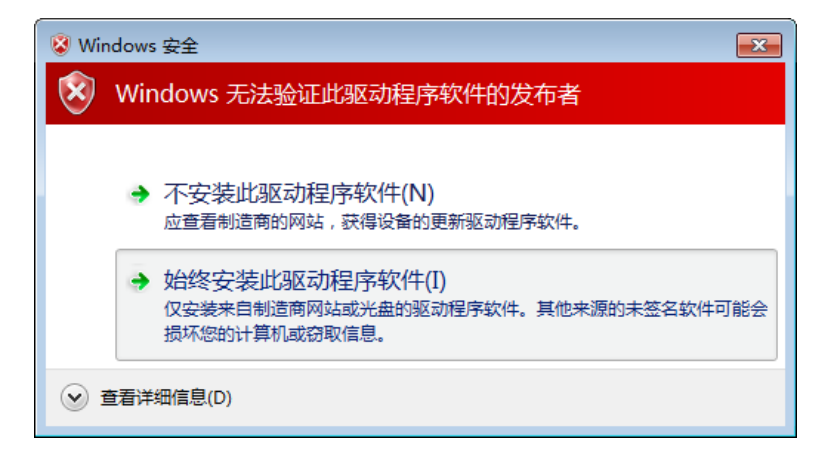

备注:Windows 7、Windows 8、Windows 10系统由于部分系统权限太高,导致系统拦截了 部分程序的运行,可能产生下列问题:

\* 档打开错误,不能读写档

- \* 文件拖拽失效
- \* 没有生成桌面图标
- \* 打开软件提示缺少档

#### 解决方法:

- 1. 刻录软件不要放在 C 盘,可放在 D 盘或其他盘
- 2. 不要安装在默认系统目录下,请在 C 盘或者其他盘下新建一个文件夹,安装到新建的文件夹 下即可解决。

\*安装完运行时部分计算机需要使用管理员身份运行。